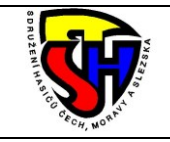

Tento dokument slouží jako stručný návod k provádění změn v evidenci sportovců v programu Centrální evidence SH ČMS na webových stránkách.

## 1. Otevření webu Centrální evidence a přihlášení

V prohlížeči zadejte adresu <u>www.evidencesdh.cz</u> a na úvodní obrazovce se přihlaste způsobem, který jste běžně zvyklí používat.

| Dentrální evidence SDH × +                                                                                                    | ✓ – □ X                           |
|----------------------------------------------------------------------------------------------------|-----------------------------------|
| $\leftrightarrow$ $\rightarrow$ C $\triangle$ $\triangleq$ evidencesdh.cz                                                                                                    | or 🖻 ★ 🤤 :                        |
| 🗰 Aplikace 🏟 Nastavení 📙 Banky 📙 Hasiči 📕 Hasiči - nákupy 📙 Informace 📙 Noviny a časopisy 📕 Obchody 📕 Operátoři 📕 Other 📙 TV, radio, film                                                      | ny 🔜 Veselí 🛛 » 📃 Ostatní záložky |
| CENTRÁLNÍ EVIDENCE<br>SDRUŽENÍ HASIČŮ ČECH, MORAVY A SLEZSKA                                                                                                    |                                   |
| Přihlášení<br>Uživatelské jméno<br>sdh_veselin11<br>Heslo<br>umu<br>™n autentizace <u>Google Authenticator ▼</u><br>Zapamatovat si mě na tomto pocuac <i>t i <u>Bozpečnostní upozomění</u></i> |                                   |

| Centrální evidence SDH × +                                                                                                    | × - □ ×           |
|----------------------------------------------------------------------------------------------------|-------------------|
| ← → C ☆ evidencesdh.cz/index.php/message                                                                                                    | 🖻 🕁 🎯 :           |
| 🔢 Aplikace 💠 Nastavení 🧧 Banky 📒 Hasiči 🧧 Hasiči - nákupy 📮 Informace 📑 Noviny a časopisy 📮 Obchody 📮 Operátoři 📑 Other 📑 TV, radio, filmy 📑 Veselí | » Ostatní záložky |
| CENTRÁLNÍ EVIDENCE<br>SDRUŽENÍ HASIČŮ ČECH, MORAVY A SLEZSKA                                                                                        |                   |
|                                                                                                    |                   |
| 1914425                                                                                                    |                   |
| Odeslat                                                                                                    |                   |
| Znovu přihlásit                                                                                                    |                   |
|                                                                                                    |                   |

## 2. Správa SDH

Na následující obrazovce zvolte možnost Správa SDH

| 1 Přijatá pošta - Centrální evidence 🗙 🕂                                                                  | ✓ - □ ×                                                                           |
|----------------------------------------------------------------------------------------------------|-----------------------------------------------------------------------------------|
| ← → C △                                                                                                   | ie 🕁 🥮 :                                                                          |
| 🔛 Aplikace 🏟 Nastavení 🧧 Banky 🧧 Hasiči 📮 Hasiči - nákupy 📮 Informace 📮 Noviny a časopisy 📮 Obchody       | 📑 Operátoři 🧧 Other 📮 TV, radio, filmy 📑 Veselí 🛛 » 📃 Ostatní záložky             |
| CENTRÁLNÍ EVIDENCE<br>Sdružení hasičů čech, moravy a slezska                                              | Přihlášen uživatet: sdh_veselin1 (změna hesla) ?<br>Borna de la stranovní program |
| Přijatá pošta                                                                                             | Správa členů (Správa SDH) Tisk Nápověda Novinky                                   |
| Vytvořít zprávu Godeslané zprávy<br>Žádné položky                                                         |                                                                                   |
| Zadání přístupu členům do programu – Na kartě člena SDH (dole) najdete nastavení pro přístup do programu. |                                                                                   |
| Ukončit program                                                                                           | ©2009 Sdružení hasičů Čech, Moravy a Slezska.                                     |

## 3. Výběr SDH

Následně vyberte kliknutím svůj Sbor.

| 🔟 Se   | eznam SDH - Centrální evid | ence × +                            |               |             |                |                   |          |                |              |                         |                   |                     |            |
|--------|----------------------------|-------------------------------------|---------------|-------------|----------------|-------------------|----------|----------------|--------------|-------------------------|-------------------|---------------------|------------|
| ← -    | → C 🏠 🔒 evic               | dencesdh.cz/index.php               | /fire_brigade |             |                |                   |          |                |              |                         |                   | ₢ ☆                 | 😁 :        |
| Ap     | olikace 💠 Nastavení 🛛      | , Banky 🔜 Hasiči                    | 📙 Hasiči - ná | kupy 📙      | Informace      | Noviny a časopisy | 📙 Obcho  | dy 📙 Operát    | oři 📙 Ot     | ther 📙 TV, radio, filmy | . Veselí          | » Ostati            | ní záložky |
|        | CENTRÁ<br>SDRUŽENÍ HA      | LNÍ EVIDENCE<br>sičů čech, moravy a | SLEZSKA       |             |                |                   |          |                |              | Přihlášen u             | živatel: sdh_vese | elinl1 (změna hesl  | a) ?       |
| S      | Seznam SDH                 |                                     | ä             | Vyhledat SD | H 🖹 Export (   | pro sport - ARES  | Export p | ro sport 🛛 📧 T | isknout do E | xcelu 🔒 Vytisknout st   | ránku 🔝 Zpé       | it na úvodní stráni | ku         |
| N      | Vázev 🕴                    | Registrační číslo                   | Okrsek        | Okres       | Kraj           | Založeno dne      | Stáří    | Počet členů    | Prapor       | Email                   | Telefon           | Akce                |            |
|        | SDH Veselí nad Lužnicí     | 317018                              | Veselí n./L.  | Tábor       | Jihočeský kraj | 01.01.1881        | 140 let  | 73 členů       | ano          | sdh_veseli@cmail.cz     | 603939137         | Zobrazit            |            |
|        |                            |                                     |               |             |                |                   |          |                |              |                         |                   | 1 polo              | žka        |
|        |                            |                                     |               |             |                |                   |          |                |              |                         |                   |                     |            |
|        |                            |                                     |               |             |                |                   |          |                |              |                         |                   |                     |            |
|        |                            |                                     |               |             |                |                   |          |                |              |                         |                   |                     |            |
|        |                            |                                     |               |             |                |                   |          |                |              |                         |                   |                     |            |
|        |                            |                                     |               |             |                |                   |          |                |              |                         |                   |                     |            |
|        |                            |                                     |               |             |                |                   |          |                |              |                         |                   |                     |            |
|        |                            |                                     |               |             |                |                   |          |                |              |                         |                   |                     |            |
|        |                            |                                     |               |             |                |                   |          |                |              |                         |                   |                     |            |
| ڻ<br>ا | ) Ukončit program          |                                     |               |             |                |                   |          |                |              | ©200                    | 9 Sdružení hasičů | Čech, Moravy a Si   | ezska.     |

## 4. Evidence sportovců

V dolní části se seznamem členské základy zaškrtněte kolonku sportovec u těch lidí, které máte evidovány v Rejstříku sportovců NSA, musí to na sebe souhlasit.

|     | ýpis SD | )H Veselí nad | d Lužnicí - Ce 🗙   | +                                |                   |                     |                          |             |           |        |                               |        |   |      | ⊐ ×          |
|-----|---------|---------------|--------------------|----------------------------------|-------------------|---------------------|--------------------------|-------------|-----------|--------|-------------------------------|--------|---|------|--------------|
| ← - | e e     | * û (         | evidences          | lh.cz/index.php/fire_brigade/234 | 4/ListShow        |                     |                          |             |           |        |                               |        | e | 3 ☆  | <b>e</b> :   |
| Ap  | likace  | 🏟 Nasta       | ivení 📙 Bank       | ay 📙 Hasiči 📙 Hasiči - nákupy    | Informace         | 📙 Noviny a časopisy | Obchody                  | , Operátoří | Othe      | r 🛄    | TV, radio, filmy 📃            | Veselí | ~ | Osta | atní záložky |
|     | CAS     |               | ~                  |                                  |                   |                     |                          |             |           |        |                               |        |   |      |              |
| č   | lens    | ská zákla     | adna               |                                  |                   |                     |                          |             |           |        |                               |        |   |      |              |
| 1   | /ýběr   | ČI.<br>průkaz | Plastový<br>průkaz | Jméno                            | Datum<br>narození | Evidenční<br>číslo  | Datum vstupu do<br>SHČMS | Foto        | Sportovec | Trenér | Platba za příspěvky<br>(2021) |        |   |      |              |
|     |         | ano           | ne                 | 1. <u>Benda Jan</u>              |                   |                     | 01.01.1975               | ne          |           |        |                               | _      |   |      |              |
|     |         | ano           | ne                 | 2. Benda Radek                   |                   |                     | 01.01.1984               | ano         | <         |        |                               |        |   |      |              |
|     |         | ano           | ne                 | 3. Bendová lveta                 | <b>—</b>          |                     | 01.01.2000               | ano         | <         |        |                               |        |   |      |              |
|     |         | ano           | ne                 | 4. Boháč René                    |                   |                     | 01.01.2000               | ano         | <         |        |                               |        |   |      |              |
|     |         | ano           | ne                 | 5. <u>Březina Jaroslav</u>       |                   |                     | 01.01.1971               | ne          |           |        |                               |        |   |      |              |
|     |         | ano           | ne                 | 6. <u>Březina Jaroslav</u>       |                   |                     | 01.05.2014               | ano         | <b></b>   |        |                               |        |   |      |              |
|     |         | ano           | ne                 | 7. <u>Březinová Eva</u>          |                   |                     | 01.01.1991               | ano         | <b></b>   |        |                               |        |   |      |              |
|     |         | ano           | ne                 | 8. <u>Čížek Petr</u>             |                   |                     | 01.01.1997               | ano         | <b></b>   |        |                               |        |   |      |              |
|     |         | ano           | ne                 | 9. <u>Čížek Jakub</u>            |                   |                     | 09.03.2016               | ano         | <b></b>   |        |                               |        |   |      |              |
|     |         | ano           | ne                 | 10. <u>Čížková Michaela</u>      |                   |                     | 01.01.2009               | ano         | <b></b>   |        |                               |        |   |      |              |
|     |         | ne            | ne                 | 11. Ďupalová Klára               |                   |                     | 02.10.2019               | ne          | <b></b>   |        |                               |        |   |      |              |
|     |         | ne            | ne                 | 12. Dušáková Ema                 |                   |                     | 11.11.2019               | ne          | <b></b>   |        |                               |        |   |      |              |
|     |         | ano           | ne                 | 13. <u>Dvořák Pavel</u>          |                   |                     | 12.09.2017               | anc         |           |        |                               |        |   |      |              |
|     |         | 300           | <b>n</b> 0         | 14 Filipok Doman                 |                   |                     | 23 01 2000               | 200         |           |        |                               |        |   |      |              |

Zpracoval Stanislav Kaisler